### 液晶画面の清掃

1 電源をOFFにし、電源プラグをコ ンセントから抜きます。

2 液晶画面上の指紋や汚れは、乾いた柔らかい布で軽く拭き取ってください。

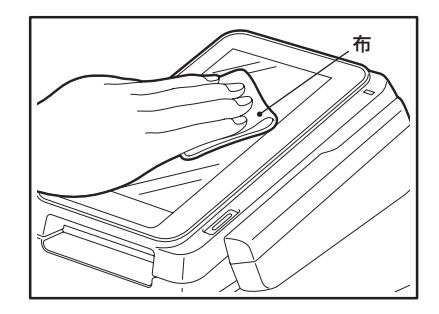

#### ta all

シンナーやベンジンなどの薬品類は、絶対に使用しないでください。液晶画面のの変色・変質、または操作不良の原因となります。

# 2.1.2 開店中の作業

# 「ロール紙の入れ方」

はじめてお使いになるときや、使用中に用紙(感熱紙)がなくなったときは、次の手順で 用紙を入れてください。

| ▲警告 | <ul> <li>カッター刃に触れないように注意してください</li> <li>けがの原因となることがあります。</li> </ul>                                                                                                    |
|-----|----------------------------------------------------------------------------------------------------|
| ⚠注意 | <ul> <li>プリンタのヘッド部周辺は高温になっている場合があるので、手を触れないこと</li> <li>やけどの原因となることがあります。</li> <li>当社指定のロール紙以外の用紙は使用しないこと</li> <li>プリンタの故障の原因となることがあります。</li> <li>印字中はリリースボタンを押さないこと</li> <li>カッター刃が出ていることがあり、けがの原因となることがあります。</li> </ul> |

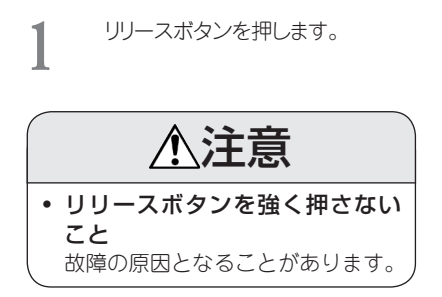

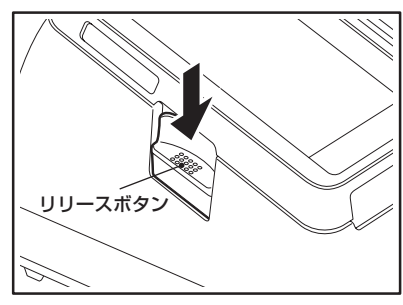

液晶表示部が少し持ち上がりますので、液晶表示部を完全に開けます。

#### お願い

液晶表示部を開けすぎないようにしてください。

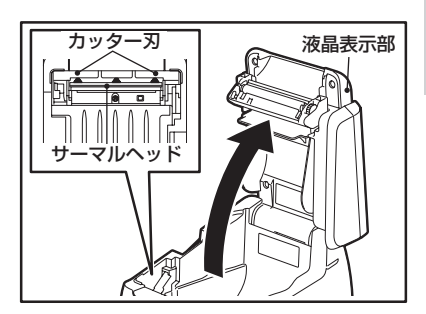

3 ロール紙を図のように用紙収納 部へ入れます。

#### お見い

用紙の向きを間違えないでください。
 向きが違うと印字されません。

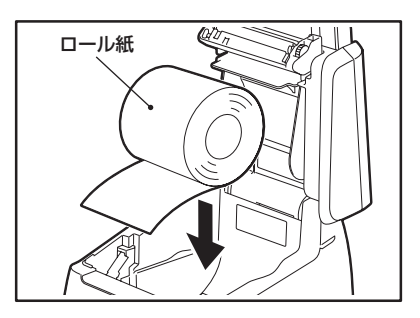

4 用紙の先端を用紙排出口まで引き出し、液晶表示部を静かに閉めます。

#### も願い

- 液晶表示部は確実に閉めてください。液晶表示部が閉まっていないと、エラーメッセージが表示されます。
- 用紙排出口にカードなどの異物を 入れないでください。故障の原因 となります。
- ■送り を押し、用紙の紙送りを確認してください。

■20〕を離すと紙送りが停止し、 用紙がカットされますので、カッ トされた用紙を取り除いてくだ さい。

# 用紙の先端

液晶表示部

#### お願い

短い間隔で (MMED) のタッチを繰り返すと、用紙詰まりの原因となります。
 (MED) を押し、用紙の紙送りを確認してから (MED) を離すようにしてください。

#### 補足

- □ール紙は 0120-707-243へご注文ください。(→ P.10-45)
- 当社指定のロール紙以外の用紙を使って印字した場合、その結果に対して当社 は一切の責任を負いません。

# 9.7 伝票の再印字について

伝票の印字中に用紙切れや用紙詰まりなどが発生し、伝票が正しく印字できなかったときは、再印字業務より、伝票を再印字できます。ただし、次の事項に注意してください。

- 用紙切れや用紙詰まりなどの場合は、用紙を正しくセットしなおしてから再印字してください。
- 再印字した伝票には、端末番号の行の右端に"R"が印字されます。
- 以下の処理で印字した伝票に対してのみ再印字できます。
  - ·売上操作
- ·取消返品操作
- ・承認後売上操作
   ・日計操作

- ・オーソリ予約操作・DLL
- ・カードチェック操作 ・オンラインテスト

## クレジット売上票の再印字例

| [クレジットカード売上票]<br>(データギャザ専用)                                                                                                   |                    |                                                            |             |
|----------------------------------------------------------------------------------------------------|--------------------|------------------------------------------------------------|-------------|
|                                                                                                    |                    |                                                            |             |
| かが番号                                                                                                    | 1111/000/          | *IC                                                        |             |
|                                                                                                    | 999999999          |                                                            |             |
| 伝票畨号<br>00000                                                                                                    | 有効期限<br>YY在MM日     | 取引内容 高上                                                    |             |
|                                                                                                    | 取扱区分               | 商品区分                                                       |             |
| 一括                                                                                                    | 110                | 9999                                                       |             |
| 端末番号                                                                                                    | 99999-999-99999 R- |                                                            | [再印字マーク]    |
| 까 눈 쑰 征<br>균 词 풍 문                                                                                                    | ****               | XXXXXX (999)                                               | 再印字のとき  R」が |
| 小 前 面 与<br>如 理 诵 番                                                                                                    |                    | 9999999                                                    | 「叩子されまり。    |
|                                                                                                    |                    |                                                            |             |
| 金額                                                                                                    | ¥9,99              | 99, 999                                                    |             |
| その他                                                                                                    | ¥99                | 99, 999                                                    |             |
| 合計金額                                                                                                    | ≨99,99             | 99, 999                                                    |             |
| ご署名 SIGN<br>暗証番号は4<br>サインは省間<br>Z案内<br>XXXXXX<br>XXXXXX<br>XXXXXX<br>ARCXX ACTXX<br>XXXXXXXXXXX<br>XXXXXXXXXXXX<br>XXXXXXXXXX | ATURE              | た。<br>こだきます。<br>XXXXXXXXXXX<br>XXXXXXX<br>XXXXXXXXXXXXXXXX |             |
| カード会社用(売上票保管センタ用)                                                                                                    |                    |                                                            |             |